#CepsaQuímica

#### STEP BY STEP: How to register and Get access to SAP Ariba Business Network

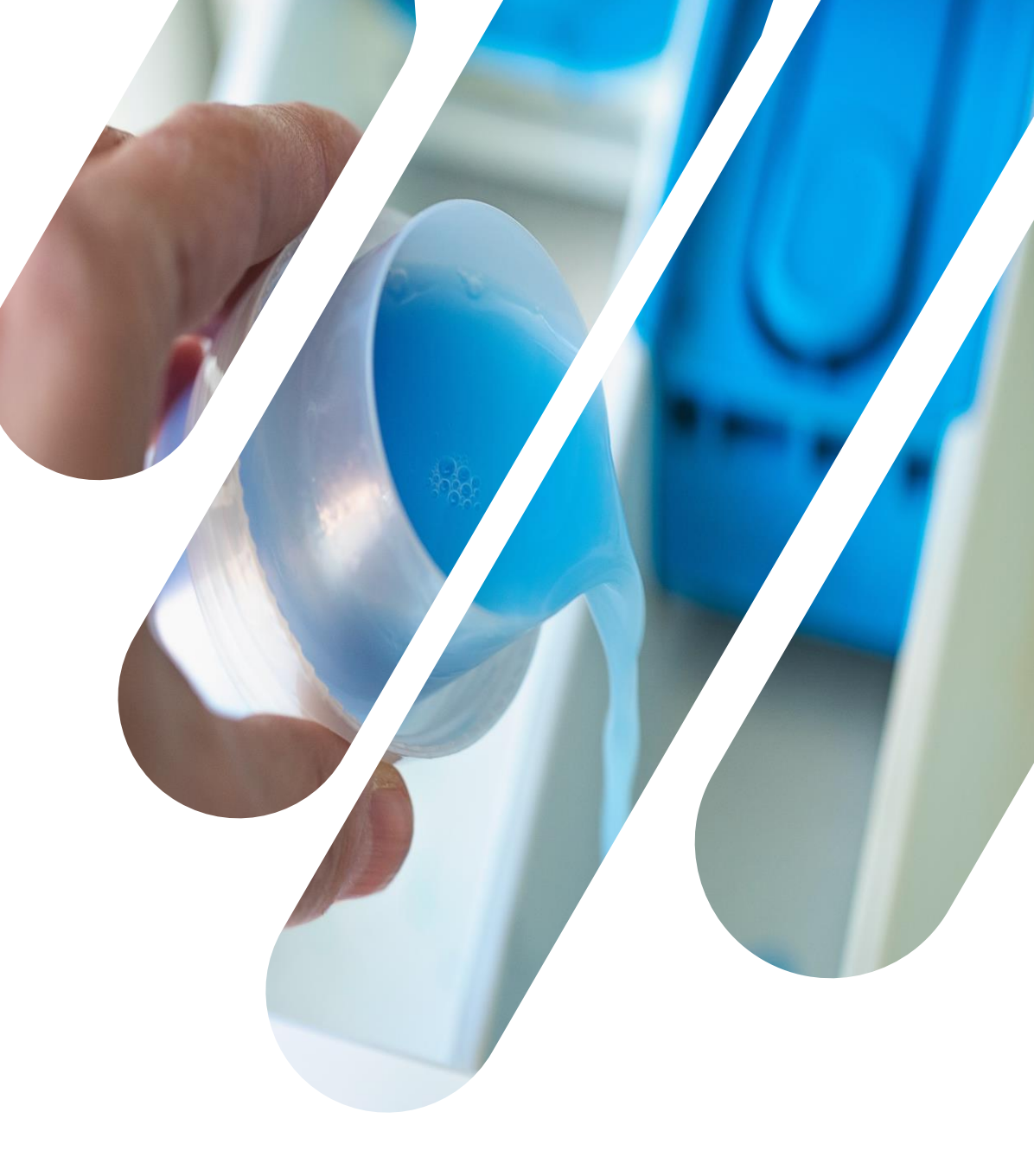

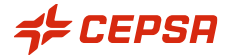

# SUMMARY

| 1. | Introduction to SAP Ariba Business Network | 3  |
|----|--------------------------------------------|----|
| 2. | Registration models                        | 5  |
| 3. | Step by Step registration process          | 8  |
| 4. | Acess to SAP Ariba Business Network        | 19 |
| 5. | Support center                             | 22 |

### **Introduction to SAP Ariba Business Network**

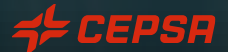

#### INTRODUCTION TO SAP ARIBA BUSINESS NETWORK

#### What is SAP Ariba Business Network?

SAP Ariba Business Network is a dynamic digital marketplace connecting 8 million companies in 190 countries.

Companies digitizing procurement and supply chain processes with SAP solutions are asking their suppliers to become Ariba Network suppliers. This makes working together on all shared aspects of business commerce - proposals, contracts, orders, invoices and payments - more efficient and effective.

Remember that, in order to collaborate from April 24, 2023 in the purchasing processes of Cepsa Química, it is necessary to carry out a series of steps to complete your registration in SAP Ariba Business Network (supplier portal).

#### Account registration types

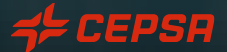

#### ACCOUNT REGISTRATION Standard account

- □ Free account that tipically gets activated with the first transaction but, in this case, Cepsa Química will request the registration prior to that.
- □ With your standard account you will be able to process transactions from different customers through interactive email or directly from the centralized supplier portal.
- □ Using a standard account, you will be able to receive electronic offers, contracts, apply for qualifications, etc.

**Note:** The terms and conditions of this registration model may change over time. To consult changed, please go to ARIBA's webside through this <u>link</u>.

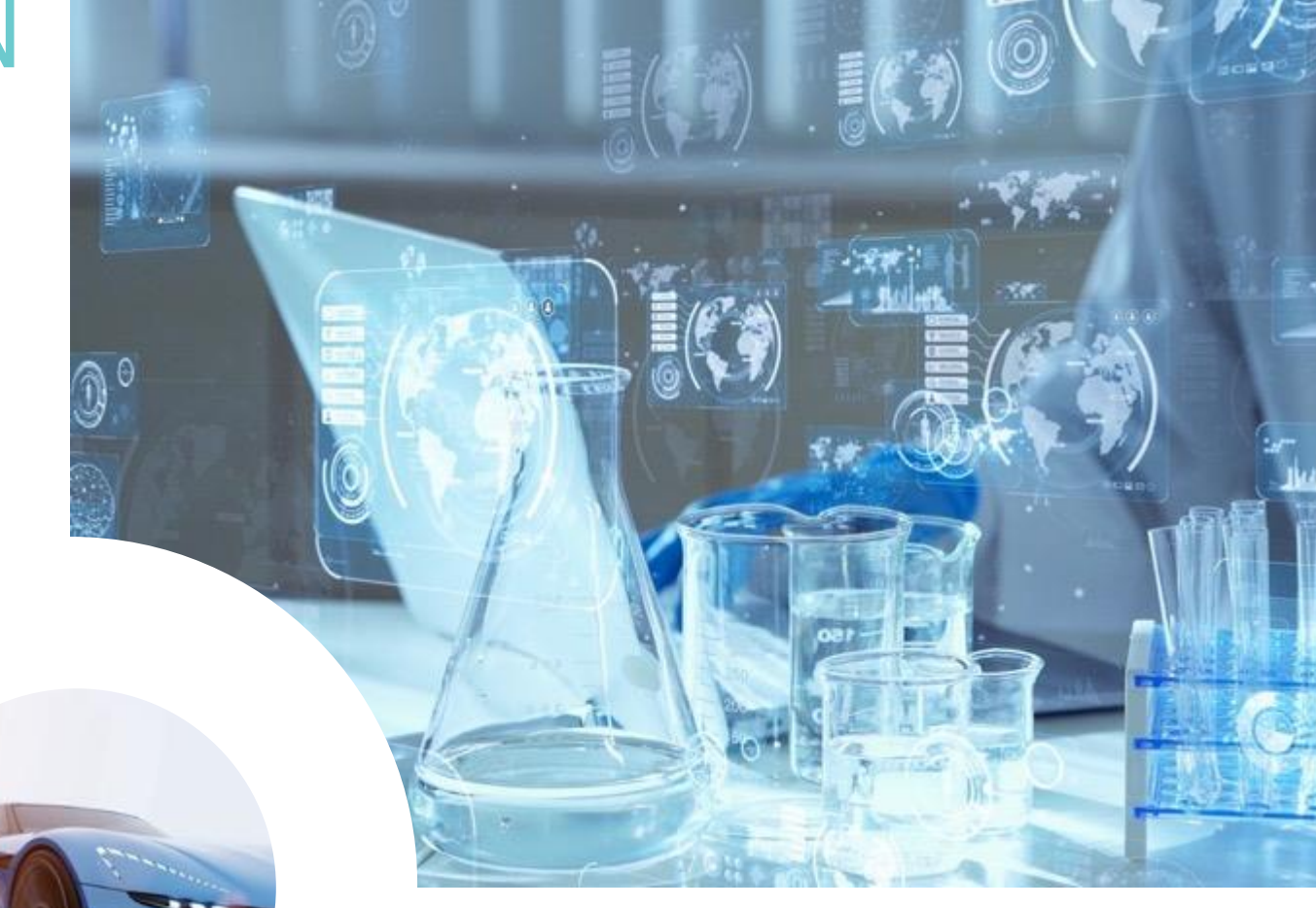

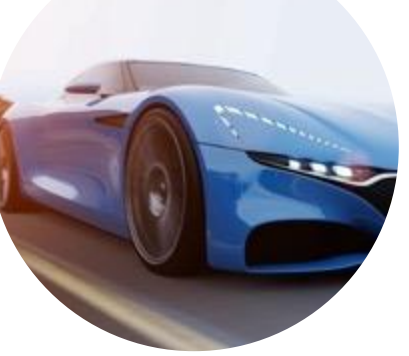

#### ACCOUNT REGISTRATION Enterprise account

- □ Full feature account that is created prior to the first transaction by means of a Trading RelationShip Request from your Buyer.
- It allow you to organize and filter documents in an easy Workbench, to run reports, publish electronic catalogs and set up an integration (interface between oyur ERP and your Ariba Network Account).
- □ This account type might be sujected to <u>fees</u> depending on the volumes transacted.

**Note:** The terms and conditions of this registration model may change over time. To consult changed, please go to ARIBA's webside through this <u>link</u>.

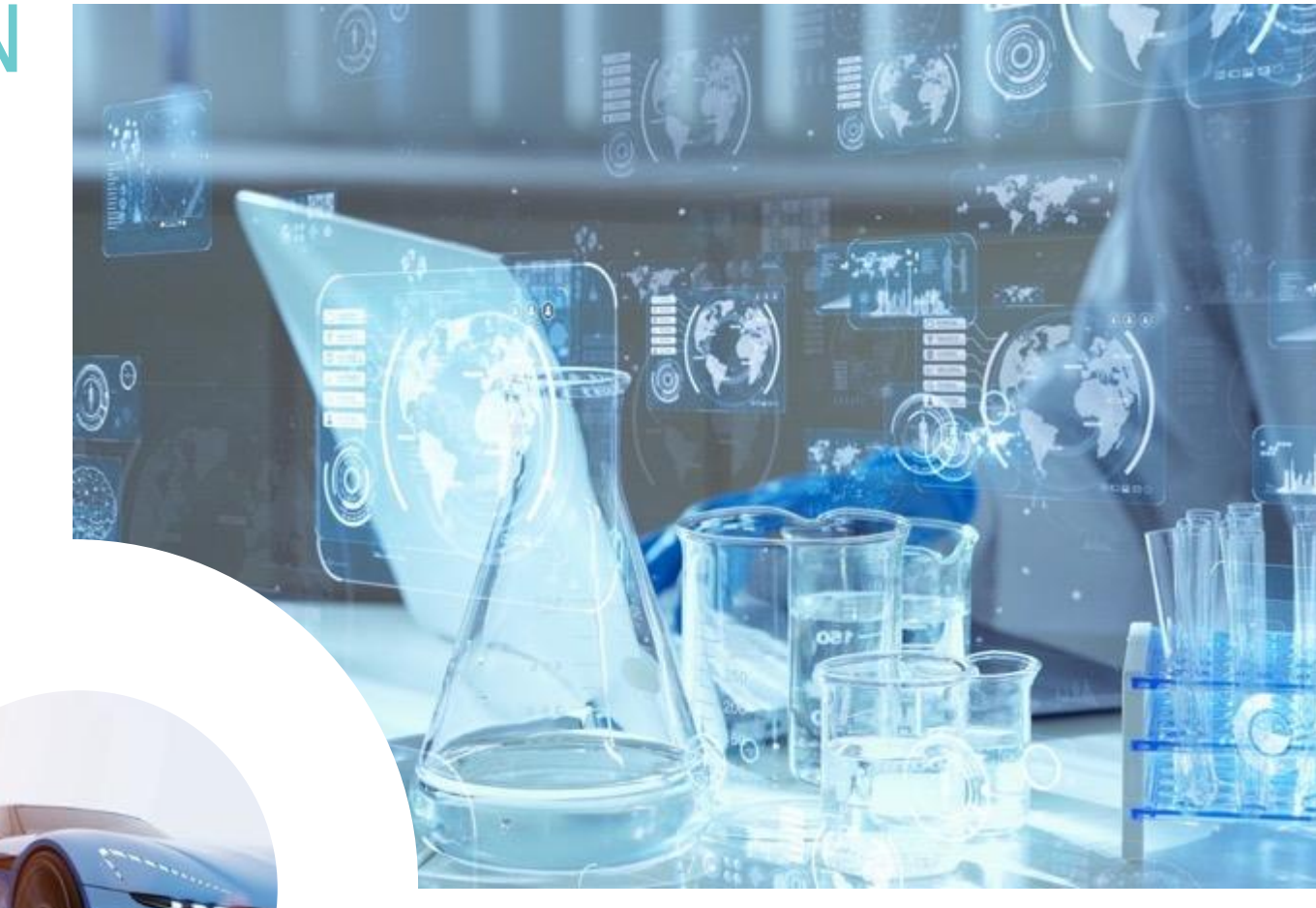

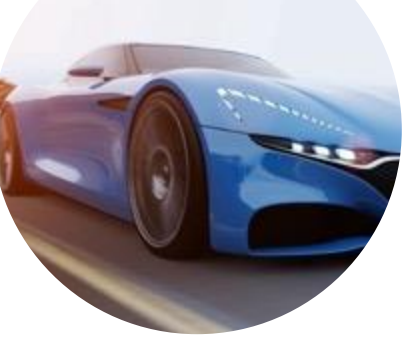

### Step by Step: registration process

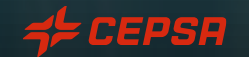

51

#### STEP BY STEP: REGISTRATION PROCESS

In order to be registered in SAP Ariba Business Network, you just need to wait for the invitation sent by Cepsa Química and follow the instructions:

Invitation: Register to become a supplier with Cepsa Chemicals in Sm@rt Buy

ATTENTIONI THIS EMAIL ORIGINATES FROM OUTSIDE THE APSOLUT ORGANIZATION.

Miguel Angel González Hernández <s4system-prodeu+CHEMICALS-T.Doc1422901187@eusmtp.ariba.com> To • Gonzalez Hernandez, Miguel Angel Retention Policy Delete month 6 permanent (6 months)

Expires 11/10/2023

Sm@rt buy-TEST

Register as a supplier with Cepsa Chemicals in Sm@rt Buy

Hello

Cepsa Chemicals has invited you to register to become a supplier in Sm@rt Buy. Start by creating an account with Ariba Network. It's free.

The solution Sm@rt Buy uses Ariba Network to manage its sourcing and procurement activities and to collaborate with suppliers. If Supplier Test UAT HEE already has an account with Ariba Network, sign in with your username and password.

Click Here to sign in

You are receiving this email because your customer, Sm@rt buy-TEST, has identified you as the appropriate contact for this correspondence. If you are not the correct contact, please contact Sm@rt buy-TEST.

Offices | Data Policy | Contact Us | Customer Support

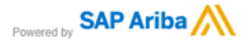

#### STEP BY STEP: REGISTRATION PROCESS Are you already registered in SAP Ariba Network?

Step 1: Log in into SAP Ariba Network with your user&password and provide all information provided by Cepsa Química thought the following registration form:

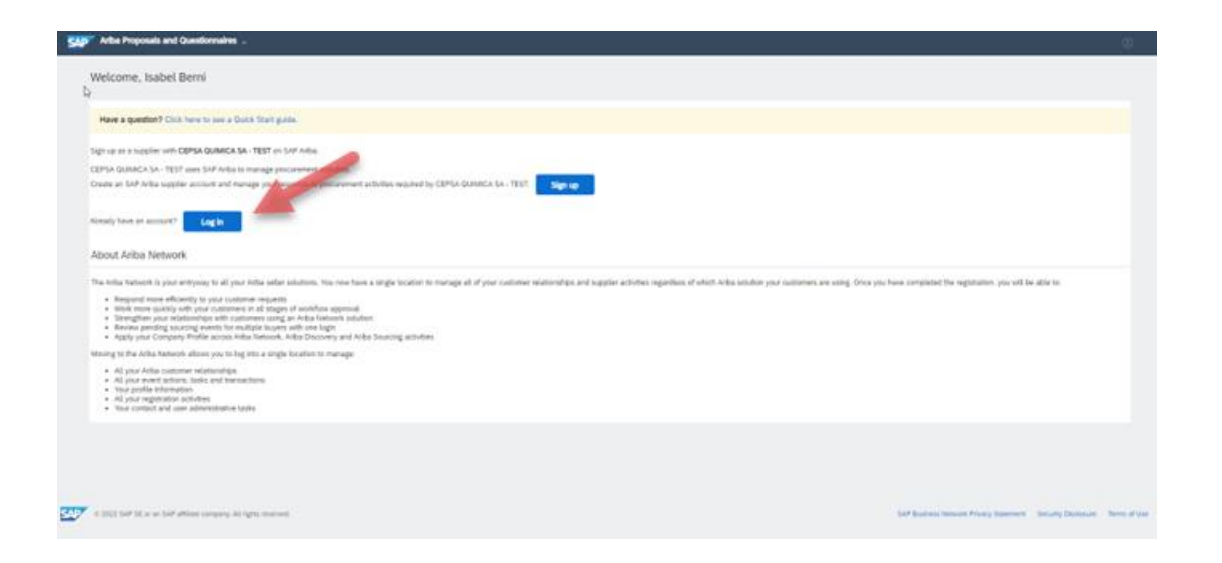

#### STEP BY STEP: REGISTRATION PROCESS Are you already registered in SAP Ariba Network?

Step 2: Complete the registration form requested by Cepsa Química.

During the registration process, if you find any information already prefilled by the system and not editable, this is because we already migrated to SAP Ariba part of the information that we had maintained in our old database.

| < Go back to Smight buy TEST Do                                                                                                    | sheard                                              | Desktop File Sync                 |
|----------------------------------------------------------------------------------------------------|-----------------------------------------------------|-----------------------------------|
| Console                                                                                                    | Doc1385020145 - Supplier Registration Questionnaire | Ine remaining     29 days 23:0    |
| Event Messages<br>Event Details                                                                                                    | All Content                                         |                                   |
| Response Team                                                                                                    | Name 1                                              |                                   |
|                                                                                                    | <ul> <li>1 Supplier request information</li> </ul>  |                                   |
| ▼ Event Contents                                                                                                    | 1.1 Name of supplier                                | * Best and the                    |
| All Content                                                                                                    | 1.2 Tax (D                                          | *<br>Country/Region: (no value) V |
| <ol> <li>Support require</li> <li>Supplier overview</li> <li>Operations</li> <li>Communication</li> <li>Bank information</li> </ol> | L3. Address of support                              |                                   |
|                                                                                                    | 1.4 Contact email                                   | * kabel.poyato@ap.aniut.com       |
|                                                                                                    | <ul> <li>(*) indicates a required field</li> </ul>  |                                   |
|                                                                                                    | L4. Contact enail * (*) indicate a sequend field    | * Isobel popular@ap-asist.com     |

Once the form is completed and submitted to Cepsa Química, all information will be available to apply any change in case that it's required.

#### STEP BY STEP: REGISTRATION PROCESS Are you already registered in SAP Ariba Network?

Step 3: Back to your home page where you will have access to all transaction / documents.

| Ariba Sourcir                         | NG CONTRACTOR OF CONTRACTOR OF CONTRACTOR OF CONTRACTOR OF CONTRACTOR OF CONTRACTOR OF CONTRACTOR OF CONTRACTOR                                                                                                    | Company Settin                                                                                      | gs v Isabel Berniv Fe                 | redback Help v        |
|---------------------------------------|----------------------------------------------------------------------------------------------------|----------------------------------------------------------------------------------------------------|---------------------------------------|-----------------------|
| Go back to Smight buy-TEST Das        | to and the second second s |                                                                                                    | Jesktop File Sync                     |                       |
| Console                               | Doc1385020145 - Supplier Registration Questionnaire                                                                                                    |                                                                                                    | D Time remo                           | aining<br>ys 23:00:29 |
| Event Messages<br>Event Details       | ✓ Your response has been submitted. Thank you for participating in the event.                                                                                                    |                                                                                                    |                                       |                       |
| Response Team                         | All Contains                                                                                                    |                                                                                                    |                                       |                       |
| ▼ Event Contents                      |                                                                                                    |                                                                                                    |                                       |                       |
| All Contract                          | Norme I . Name of suppler                                                                                                    | Test, isabel                                                                                        |                                       |                       |
| Supplier request                      |                                                                                                    | Country/Region: Spain                                                                               | (ES) ()                               |                       |
| 2 Supplier overview                   | 1.2 Iso10                                                                                                    | Tax Name<br>Spain: VAT Registration<br>Number                                                       | TaxType Tax Nut<br>Organization ESX99 | mber<br>09999x        |
| 3 Operations                          |                                                                                                    | Spain: NIF Number                                                                                   | Organization 650830                   | 079W                  |
| 4 Communication<br>5 Bank information | 1.3 Address of supplier                                                                                                    | Show More<br>Street 2: (c)<br>Street 2: (c)<br>Street 3: (c)<br>District: (c)<br>Postal Code: 29004 | Barrientos 🕢 House Nun                | nber: 22 ()           |
|                                       |                                                                                                    |                                                                                                    |                                       |                       |

| ba Proposais and Questionnaires + | Standard Account               | enterprise account   | TEST MODE                     |                              |                                   |                                   |                                            |                   |                  |      | • |
|-----------------------------------|--------------------------------|----------------------|-------------------------------|------------------------------|-----------------------------------|-----------------------------------|--------------------------------------------|-------------------|------------------|------|---|
| IUY-TEST                          |                                |                      |                               |                              |                                   |                                   |                                            |                   |                  |      |   |
| vatched postings.                 | Welcome to the Ariba Sp        | end Management site. | This site assists in identify | ving world class suppliers w | ho are market leaders in quality. | service, and cost, Ariba, Inc. ad | ministers this site in an effort to ensure | market integrity. |                  |      |   |
|                                   | Home                           |                      |                               |                              |                                   |                                   |                                            |                   |                  |      |   |
|                                   | Events                         |                      |                               |                              |                                   |                                   |                                            |                   |                  |      | = |
|                                   | Title                          | ID                   | End Time 1                    |                              |                                   | Event Type                        |                                            | Participated      |                  |      |   |
|                                   |                                |                      |                               |                              |                                   | No items                          |                                            |                   |                  |      |   |
|                                   | Risk Assessments               |                      |                               |                              |                                   |                                   |                                            |                   |                  |      | - |
|                                   | Title                          | ID                   |                               | End Time 1                   |                                   |                                   | Event Type                                 |                   |                  |      |   |
|                                   |                                |                      |                               |                              |                                   | No items                          |                                            |                   |                  |      |   |
|                                   | Registration Question          | inaires              |                               |                              |                                   |                                   |                                            |                   |                  |      | - |
|                                   | Title                          |                      |                               |                              | iD.                               |                                   | End Time 4                                 |                   | Status           |      |   |
|                                   | ▼ Status: Finalizado (1)       |                      |                               |                              |                                   |                                   |                                            |                   |                  |      |   |
|                                   | Supplier Registration Question | onnaire              |                               |                              | Doc1385020145                     |                                   | 3/20/2023 1:51 PM                          |                   | Pending Approval |      |   |
|                                   | Qualification Question         | nnaires              |                               |                              |                                   |                                   |                                            |                   |                  |      |   |
|                                   | Title                          | 10                   | End Time 4                    |                              | Commod                            | ity                               | Regions                                    |                   | Status           |      |   |
|                                   |                                |                      |                               |                              |                                   | No items                          |                                            |                   |                  |      |   |
|                                   | Questionnaires                 |                      |                               |                              |                                   |                                   |                                            |                   |                  |      |   |
|                                   | Title                          | 10                   | End Time 4                    |                              | Commod                            | ity                               | Regions                                    |                   | Status           |      |   |
|                                   |                                |                      |                               |                              |                                   | No items                          |                                            |                   |                  |      |   |
|                                   | Certificates                   |                      |                               |                              |                                   |                                   |                                            |                   |                  |      | - |
|                                   | Certificate Info               |                      | Effective                     | E                            | opiration                         | Atlachment.                       | Questio                                    | onnaire           | 51               | itus |   |
|                                   |                                |                      |                               |                              |                                   | No items                          |                                            |                   |                  |      |   |
|                                   |                                |                      |                               |                              |                                   |                                   |                                            |                   |                  |      |   |

Step 1: Create an SAP Ariba Network account through the following option

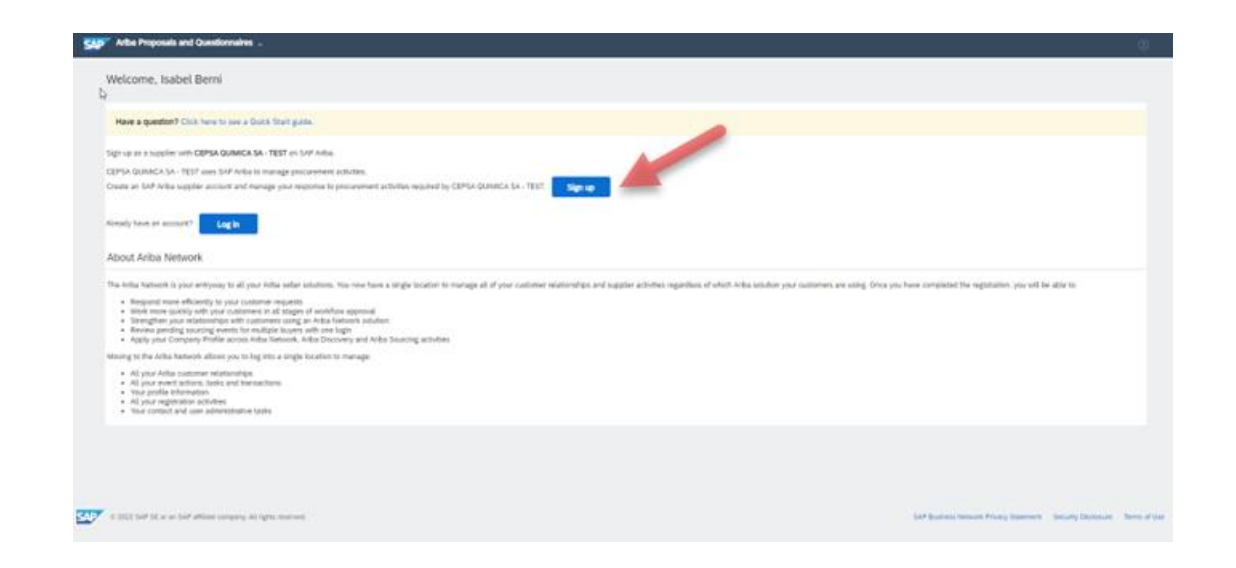

Step 2: Provide all information related to your company, business area & principal administrator user who will admin your account.

| SA | Ariba Proposals and Questionnaire        | es –                                                                 |                                                                                                    | 0                                  |
|----|------------------------------------------|----------------------------------------------------------------------|----------------------------------------------------------------------------------------------------|------------------------------------|
|    | Create account                           |                                                                      |                                                                                                    | Create account and continue Cancel |
|    | First, create an SAP Ariba supplier acco | sunt, then complete questionnaires required by CEPSA QUIMICA SA - TE |                                                                                                    |                                    |
|    | Company information                      |                                                                      |                                                                                                    |                                    |
|    | 1                                        |                                                                      | <ul> <li>Indicates a required field</li> </ul>                                                                                                    |                                    |
|    | Compan                                   | ny Name:* Test_Isabel                                                | ]                                                                                                    |                                    |
|    | Country                                  | y/Region:* Spain [ESP]                                               | If your company has more than one office, enter the main office address. You can enter more addresses such as your<br>shipping address, billing address or other addresses later in your company profile. |                                    |
|    |                                          | Address:* Pepita Barrientos                                          |                                                                                                    |                                    |
|    | Post                                     | stal Code:* 29004                                                    |                                                                                                    |                                    |
|    |                                          | City: * Málaga                                                       |                                                                                                    |                                    |
|    |                                          | State:" Select 🗸                                                     |                                                                                                    |                                    |
|    |                                          |                                                                      |                                                                                                    |                                    |
|    |                                          |                                                                      |                                                                                                    |                                    |
|    |                                          |                                                                      |                                                                                                    |                                    |
|    |                                          |                                                                      |                                                                                                    |                                    |
|    |                                          |                                                                      |                                                                                                    |                                    |
|    |                                          |                                                                      |                                                                                                    |                                    |
|    |                                          |                                                                      |                                                                                                    |                                    |

|                        |                                                      | <ul> <li>indicates a regared field</li> </ul>                                                                                                    |
|------------------------|------------------------------------------------------|----------------------------------------------------------------------------------------------------|
|                        | tube Bert                                            | 54P Busines Tatistic Privacy Insentent                                                                                                    |
| 14                     | And a provide the set                                |                                                                                                    |
|                        | Vite hy status hy contains                           |                                                                                                    |
| Carried                | ** we have provide out on                            | Bud to a singl formative principanets comp                                                                                                    |
| Passer                 |                                                      | Namenta nua conte a estatua d'espectemente incluing que estatemente data data, unato data estatemente deventes                                                                                 |
|                        | -                                                    |                                                                                                    |
|                        |                                                      |                                                                                                    |
| Lenguis                | r Spenn V                                            | The stepping over shear that we are put to hypothe constants. This is affected that put with a                                                                                                 |
| first energy           | " Index production of a                              | Externet may used you find index hexage fulls behaving to used an in-solidae controls in your experiantee, more a distribution for and<br>provide provide address from the provide the provide |
| Product and Service Co | ngeren * nata<br>union * Ener Sopon a Sentra Locator | AM ar brow                                                                                                    |
|                        | has 1                                                |                                                                                                    |
|                        | Sector Operand                                       | (mar yan (anyan) fan () nantae                                                                                                    |
|                        | Verifi Optimal                                       | These year company's for is indeen eight water at their tax silverifugation variable. This wat water dealers,                                                                                  |
| 0.46                   | larear. (priva                                       | har to the sign water insets, for 2 houses, by advar, both water i agarent off "7 to a sound. 🛇                                                                                                |
|                        |                                                      |                                                                                                    |

Step 3: Complete the registration form requested by Cepsa Química.

During the registration process, if you find any information already prefilled by the system and not editable, this is because we already migrated to SAP Ariba part of the information that we had maintained in our old database.

| Console                                                                                            | Doc1385020145 - Supplier Registration Questionnaire    | O 29 days 2                                                                                                    |
|----------------------------------------------------------------------------------------------------|--------------------------------------------------------|----------------------------------------------------------------------------------------------------|
| Event Messages<br>Event Details                                                                    | All Content                                            |                                                                                                    |
| Response Team                                                                                      | Nama 1                                                 |                                                                                                    |
|                                                                                                    | <ul> <li>1 Supplier request information.</li> </ul>    |                                                                                                    |
| * Event Contents                                                                                   | 1.1 Name of supplier                                   | Entertained                                                                                                    |
| All Content                                                                                        | 1.2 Tax @                                              | *<br>Country/Region: (no value) v 0                                                                                                    |
| 2 Supplier request<br>2 Supplier overview<br>3 Operations<br>4 Communication<br>5 Bank Information | 1.3 Address of kappine                                 | *bbs Mas     Start 7:      Graph Inventors     Graph Inventors     Graph Inventors     Graph Inventors     Graph     Graph Inventors     Graph     Graph Inventors     Graph     Graph Inventors     Graph     Graph Inventors     Graph     Graph Inventors     Graph     Graph Inventors     Graph     Graph Inventors     Graph     Graph Inventors     Graph     Graph Inventors     Graph     Graph Inventors     Graph     Graph Inventors     Graph     Graph Inventors     Graph     Graph Inventors     Graph     Graph     Graph Inventors     Graph     Graph     Graph Inventors     Graph     Graph Inventors     Graph     Graph Inventors     Graph     Graph Inventors     Graph     Graph Inventors     Graph Inventors     Graph     Graph Inventors     Graph     Graph Inventors     Graph     Graph Inventors     Graph     Graph Inventors     Graph Inventors     Grap |
|                                                                                                    | 1.4 Contact email                                      | * wabel.poyato@ap-solut.com                                                                                                    |
| 8                                                                                                  | <ul> <li>(*) indicates a required field</li> </ul>     |                                                                                                    |
|                                                                                                    | 1.4 Context small * * ******************************** | Contravillagione<br>Span (55) 0 Same Province Regione<br>Multiple States                                                                                                    |

Once the form is completed and submitted to Cepsa Química, all information will be available to apply any change in case that it's required.

Step 4: Back to your home page where you will have access to all transaction / documents.

| Ariba Sourcir                         | g                                                                                        | Company Settings                                               | ▼ Isabel Berni ▼ Feedback He                       | nip • |
|---------------------------------------|------------------------------------------------------------------------------------------|----------------------------------------------------------------|----------------------------------------------------|-------|
| Go back to Smight buy-TEST Dash       | board                                                                                    | Des                                                            | ktop Rie Sync                                      |       |
| Console                               | Doc1385020145 - Supplier Registration Questionnaire                                      |                                                                | D Time remaining<br>29 days 23:00:                 | :29   |
| Event Messages<br>Event Details       | $\checkmark$ Your response has been submitted. Thank you for participating in the event. |                                                                |                                                    |       |
| Response Team                         | All Contant                                                                              |                                                                |                                                    |       |
| ▼ Event Contents                      | Pre Goniton                                                                              |                                                                |                                                    | -     |
| All Content                           | Name 1<br>1.1 Name of suppler                                                            | Test_isabel                                                    |                                                    |       |
| 1 Supplier request inf                | 1.2 Text0                                                                                | Country/Region: Spain (ES<br>Tax Name                          | ) 😳<br>Tax Number                                  | ļ     |
| 2 Supplier overview<br>3 Operations   |                                                                                          | Spain: Nill Number                                             | Organization E5X9999999X<br>Organization 65083079W |       |
| 4 Communication<br>5 Bank information | 1.3 Address of specifier                                                                 | Show More<br>Street. Pepika Be<br>Street 2: ()<br>Street 3: () | mientos 🕢 House Number: 22 💮                       |       |
|                                       | 2                                                                                        | District: ()<br>Postal Code: 29004 ()                          | ) City: Málaga 🕢                                   |       |
|                                       |                                                                                          |                                                                |                                                    |       |

| ba Proposais and Questionnaires + | Standard Account               | enterprise account   | TEST MODE                     |                              |                                   |                                   |                                            |                   |                  |      | • |
|-----------------------------------|--------------------------------|----------------------|-------------------------------|------------------------------|-----------------------------------|-----------------------------------|--------------------------------------------|-------------------|------------------|------|---|
| IUY-TEST                          |                                |                      |                               |                              |                                   |                                   |                                            |                   |                  |      |   |
| vatched postings.                 | Welcome to the Ariba Sp        | end Management site. | This site assists in identify | ving world class suppliers w | ho are market leaders in quality. | service, and cost, Ariba, Inc. ad | ministers this site in an effort to ensure | market integrity. |                  |      |   |
|                                   | Home                           |                      |                               |                              |                                   |                                   |                                            |                   |                  |      |   |
|                                   | Events                         |                      |                               |                              |                                   |                                   |                                            |                   |                  |      | = |
|                                   | Title                          | ID                   | End Time 1                    |                              |                                   | Event Type                        |                                            | Participated      |                  |      |   |
|                                   |                                |                      |                               |                              |                                   | No items                          |                                            |                   |                  |      |   |
|                                   | Risk Assessments               |                      |                               |                              |                                   |                                   |                                            |                   |                  |      | - |
|                                   | Title                          | ID                   |                               | End Time 1                   |                                   |                                   | Event Type                                 |                   |                  |      |   |
|                                   |                                |                      |                               |                              |                                   | No items                          |                                            |                   |                  |      |   |
|                                   | Registration Question          | inaires              |                               |                              |                                   |                                   |                                            |                   |                  |      | - |
|                                   | Title                          |                      |                               |                              | iD.                               |                                   | End Time 4                                 |                   | Status           |      |   |
|                                   | ▼ Status: Finalizado (1)       |                      |                               |                              |                                   |                                   |                                            |                   |                  |      |   |
|                                   | Supplier Registration Question | onnaire              |                               |                              | Doc1385020145                     |                                   | 3/20/2023 1:51 PM                          |                   | Pending Approval |      |   |
|                                   | Qualification Question         | nnaires              |                               |                              |                                   |                                   |                                            |                   |                  |      |   |
|                                   | Title                          | 10                   | End Time 4                    |                              | Commod                            | ity                               | Regions                                    |                   | Status           |      |   |
|                                   |                                |                      |                               |                              |                                   | No items                          |                                            |                   |                  |      |   |
|                                   | Questionnaires                 |                      |                               |                              |                                   |                                   |                                            |                   |                  |      |   |
|                                   | Title                          | 10                   | End Time 4                    |                              | Commod                            | ity                               | Regions                                    |                   | Status           |      |   |
|                                   |                                |                      |                               |                              |                                   | No items                          |                                            |                   |                  |      |   |
|                                   | Certificates                   |                      |                               |                              |                                   |                                   |                                            |                   |                  |      | - |
|                                   | Certificate Info               |                      | Effective                     | E                            | opiration                         | Atlachment.                       | Questio                                    | onnaire           | 51               | itus |   |
|                                   |                                |                      |                               |                              |                                   | No items                          |                                            |                   |                  |      |   |
|                                   |                                |                      |                               |                              |                                   |                                   |                                            |                   |                  |      |   |

#### Access to SAP Ariba Business Network

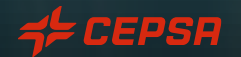

#### ACCESS TO SAP ARIBA BUSINESS NETWORK:

With your SAP Ariba Business Network account already created, you will be able to access to your supplier portal using the following link <u>https://supplier.ariba.com</u>, where you will need to user your credentials to log in and get access (same user and password provided during the SAP Ariba Business Network registration).

| SAP Business Network -                                          | ■ ⑦                                                                                                    |
|-----------------------------------------------------------------|----------------------------------------------------------------------------------------------------|
|                                                                 |                                                                                                    |
|                                                                 |                                                                                                    |
| Supplier Login                                                  | Share Your Success on SAP Business Network                                                                                                    |
| User Name                                                       | Visit the Supplier Spotlight Program page to<br>check out other suppliers stories, review the<br>FAQs, and then submit your own! We look<br>forward to hearing from you! |
| Password                                                        | Learn More                                                                                                    |
| Login                                                           |                                                                                                    |
| Forgot Username or Password                                     |                                                                                                    |
| New to SAP Business Network?<br>Register Now or Learn More      |                                                                                                    |
|                                                                 |                                                                                                    |
|                                                                 |                                                                                                    |
| upported browsers and plugins                                   |                                                                                                    |
| © 2022 SAP SE or an SAP affiliate company. All rights reserved. | Privacy Statement Security Disclosure Terms of Use                                                                                                    |
|                                                                 |                                                                                                    |
|                                                                 |                                                                                                    |
|                                                                 |                                                                                                    |

#### ACCESS TO SAP ARIBA BUSINESS NETWORK: How to apply for an enterprise acount?

In case that you decide to apply for an enterprise account, this can be done directy from your supplier portal webside as follow:

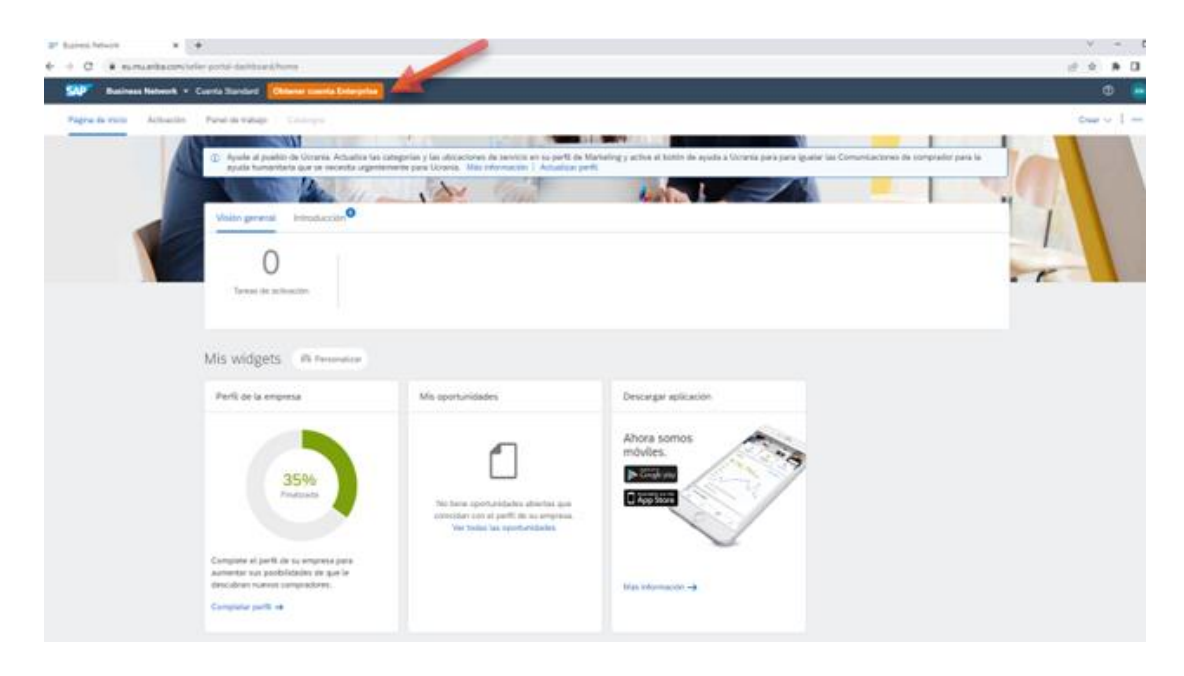

Note: Remember that all transactions with Cepsa Química can be executed uisng the free standard account.

### SUPPORT CENTER

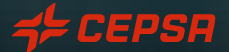

5

#### SUPPORT CENTER:

#### What is the support center offered by SAP Ariba Business Network?

The SAP Help Center is a feature that you will have access to from your SAP Ariba Business Network account, which will allow you to access various information that you may find useful.

#### How to access to the SAP Ariba Business Network support center?

The Help Center is visible in the upper right corner of the screen and can be accessed by clicking on the following icon:

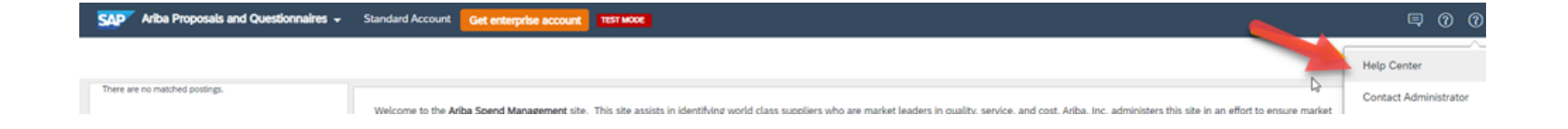

#### SUPPORT CENTER:

A tab will open on the right side of the screen like the one shown below, where you can do the following:

- 1. Ask questions
- 2. Access to official documentation
- 3. Search for help
- 4. Request for support
- 5. Access to the last news and alets
- 6. Typically / frequently asked questions
- 7. Etc.

|                                                             | Help Center Home                                                                                                    |
|-------------------------------------------------------------|----------------------------------------------------------------------------------------------------|
| Home                                                        | Learning Contact us                                                                                                    |
|                                                             | How can we help you?                                                                                                    |
|                                                             | Search knowledge base articles, documentation, and tutorials                                                                                                    |
|                                                             | Try "cancel order", "email notifications", "user authorization"                                                                                                    |
| Topics v                                                    | re recommend for you                                                                                                    |
| Dependi<br>transacti<br>relations<br>View hon<br>Jun 15, 20 | ng on what you are doing in Ariba, there are different ways of connecting with customers. If you will be exchanging<br>on documents (purchase orders, invoices, etc.) with your customer through Ariba, you will have to establish a trading<br>nip with them first. If you will be participating in a<br>epage                    |
| Error: T                                                    | e username and password entered has already merged to another Ariba Sourcing user account<br>ing to register for SAP Ariba Sourcing and access a sourcing event, the system displays the following error: The<br>e and password entered has already merged to another Ariba Sourcing user account. Depending on how you would like |
| Registrat<br>Sep 23, 20                                     | on<br>22                                                                                                    |

## Thank you!

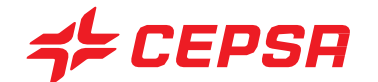